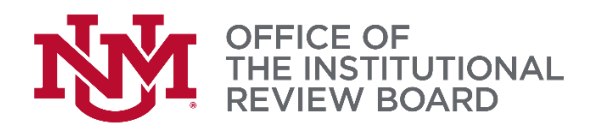

IRB Protocol Document @

Hide Notify IRB

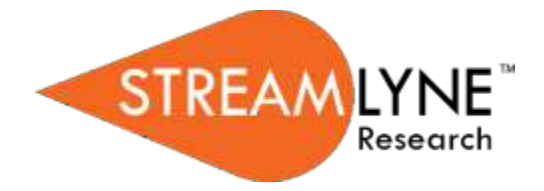

## Streamlyne IRB Tip Sheet Submitting Post Approval Monitoring to the IRB

1. When you are ready to upload the completed post approval monitoring (PAM) tool, log into your Streamlyne account to view your action list. Click on the ID link next to the study the PAM was requested for.

| <ul> <li>Action</li> </ul> | ✓ Action List |              |                             |              |           |                     |               |     |
|----------------------------|---------------|--------------|-----------------------------|--------------|-----------|---------------------|---------------|-----|
| Action                     | Id            | Туре         | Title                       | Route Status | Delegator | Date Created        | Group Request | Log |
| APP                        | 9302          | IRB Protocol | 2205003089; Mary Wilmerding | ENROUTE      |           | 02:29 PM 05/18/2022 |               | I   |
| APP                        | 9229          | IRB Protocol | 2205003056; Mary Wilmerding | ENROUTE      |           | 01:04 PM 05/18/2022 |               | Ħ   |

- Click Protocol Actions on the left side of the screen and then click request an action.
   Click show next to Notify IRB.
- ☆ Bookmark this document Protocol × ≈ Personnel Request an Action Questionnaire Available Actions (?) **Custom Data** Post-Approval Monitoring **Special Review** Notify IRB Notes & Attachments Request To Close **Protocol Actions** Request for Suspension Permissions Request to Close Enrollment Streams Request for Data Analysis Only Show
- 4. In the Submission Type Qualifier drop down select "Post-Approval Monitoring"

|                 | Notify into                          |           |                            |                 |     |
|-----------------|--------------------------------------|-----------|----------------------------|-----------------|-----|
| Details         |                                      |           |                            |                 |     |
| Submission Type | Qualifier : Post-Approval Monitoring | ~         | * Submission Review Type : | Request / FYI 🗸 |     |
|                 |                                      | Comment : |                            |                 | B   |
|                 |                                      |           |                            |                 |     |
| Attachments     |                                      |           |                            |                 |     |
|                 | Attachment                           |           | Description                |                 |     |
| Add:            | Choose File No file chosen           |           |                            | B               | add |
|                 |                                      |           |                            |                 |     |
|                 |                                      |           | submit                     |                 |     |
|                 |                                      |           |                            |                 |     |

5. In the Attachments section attach the Post approval monitoring tool requested by the

IRB (e.g. Self-assessment tool, Consent document review tool). In the description field, type the name of the attachment. When uploading attachments make sure to select **Add** to ensure they have been attached.

|             | tide Notify IRB                             |   |                                         |                 |                |
|-------------|---------------------------------------------|---|-----------------------------------------|-----------------|----------------|
| Details     |                                             |   |                                         |                 |                |
| Submission  | Type Qualifier : Post-Approval Monitoring   | × | * Submission Review Type :<br>Comment : | Request / FYI 🗸 | B              |
| Attachments |                                             |   |                                         |                 |                |
| Add:        | Attachment<br>Choose File<br>Vo file chosen |   | Des                                     | scription       | Actions<br>add |
|             |                                             |   | submit                                  |                 |                |

## 6. Once the attachment has been added, you will see this:

|      | Attachment                 | Description     |   | Actions     |
|------|----------------------------|-----------------|---|-------------|
| Add: | Choose File No file chosen |                 | B | add         |
| 1    | self-assessment-tool.docx  | self assessment | B | View Delete |
|      |                            | submit          |   |             |

7. Once you have verified your attachment has been added, click submit.